**Revision 1** 

# C2115 Practical introduction to supercomputing

Lesson 4

#### Petr Kulhánek

kulhanek@chemi.muni.cz

National Centre for Biomolecular Research, Faculty of Science Masaryk University, Kamenice 5, CZ-62500 Brno

C2115 Practical introduction to supercomputiong

## Ubuntu 18.04 (code name: bionic)

http://www.ubuntu.com/

#### Installation of Ubuntu Server

VirtualBox, access via ssh, installation of applications

### **Virtualization - Hypervisor**

Virtualization are procedures and techniques that access to available resources in a different way than they physically exist. Virtualization can be done **at different levels**, from the whole computer (so-called. **virtual machine**), to its individual hardware components (e.g., virtual processors, virtual memory, etc.), or only the software environment (virtualization of operating system).

source: www.wikipedia.org

Hypervisor - virtual machine administrator

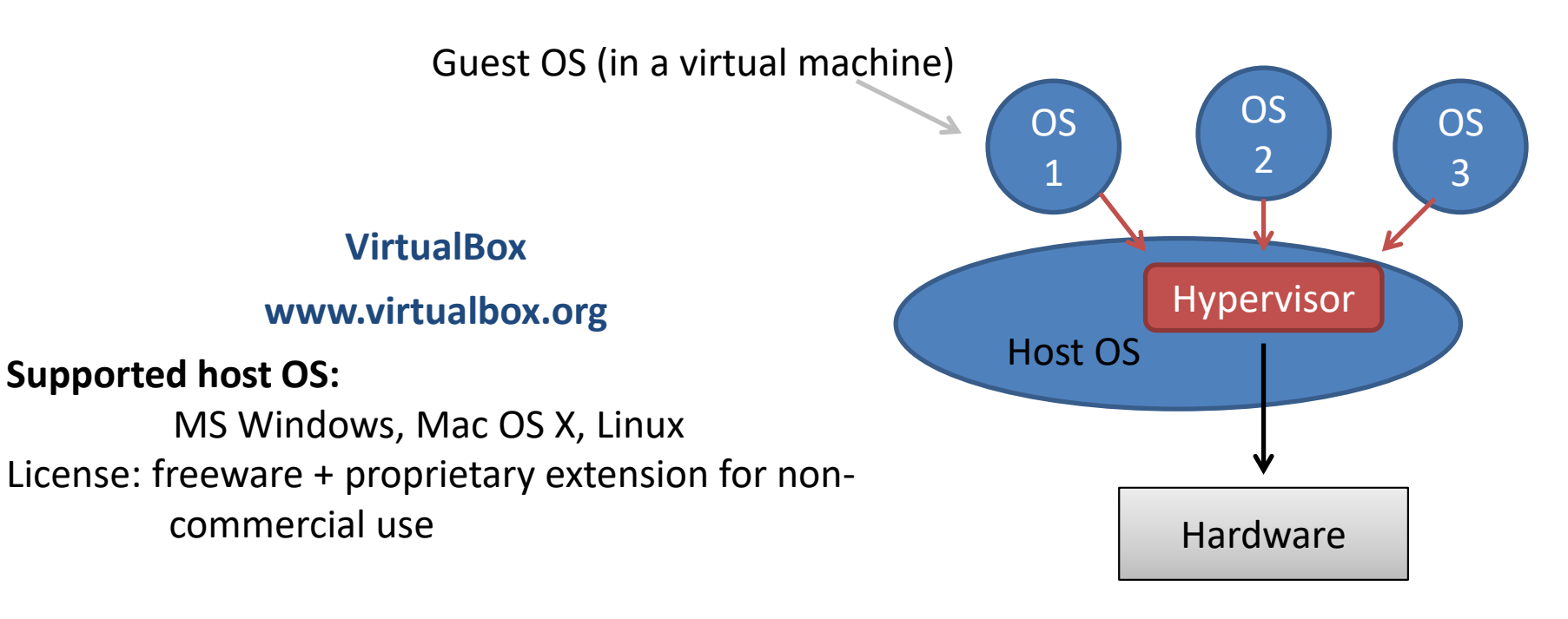

C2115 Practical introduction to supercomputiong

### PLEASE CAREFULLY READ FOLLOWING INSTRUCTIONS

**C2115** Practical introduction to supercomputiong

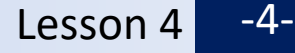

#### **Exercise 1**

Install Ubuntu Server 18.04 in a virtual environment VirtualBox.

- Download the installation image (ISO) for Ubuntu Server 18.04.5 LTS (64 bit version). Download the installation image to your scratch directory (/scratch/login\_name) [storage path can be changed in Firefox settings].
- 2. Settings VirtualBox (File -> Preferences)
  - Default Machine Folder: change to a subdirectory (of your choice) in your scratch directory (/scratch/login\_on me)
- 3. Creating a virtual machine
  - 1. Machine name at your discretion, Linux, Ubuntu 64 bit, leave other settings at default values.
  - Verify that a virtual disk has been created for you in your scratch directory (Settings: Storage, select a virtual disk from the list, verify the path specified in the "Location")

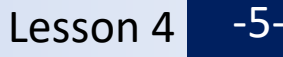

#### **Exercise 1, continued**

- 4. Virtual machine settings
  - 1. Network -> Attached to: NAT
  - 2. Network -> Advanced -> Port Forwarding
    - 1. Host Port: 2222
    - 2. Guest Port: 22
    - 3. Leave the rest unchanged
- 5. Start the virtual machine
  - 1. Choose installation media, choose installation ISO image.
  - 2. When installing **follow the instructions on the next page**.

### **Brief installation instructions**

- 1. territory Czech Republic (in Others -> Europe)
- 2. English keyboard (US) do not use autodetection
- 3. machine name any name (letters only, no accents)
- 4. Creating a user:
  - 1. username any
  - 2. login name SAME\* as on the WOLF cluster
  - 3. password preferably the same as on a WOLF cluster (not a condition), do not use the numeric part of the keyboard to enter the password
- 5. do not encrypt your home directory
- 6. use the entire disk without LVM
- 7. install **OpenSSH server** (selection is indicated by the key Space), if you forget to choose, it is possible to install later using:

\$ sudo apt-get install openssh-server

- 8. Grub install to MBR (Master Boot Record) equipment /dev/sda
- \* otherwise you will greatly complicate your life

**Note:** graphical interface can be installed via **ubuntu-desktop** package (we don't do it, it's time consuming and increases memory requirements of the virtual machine)

#### **Virtual Network**

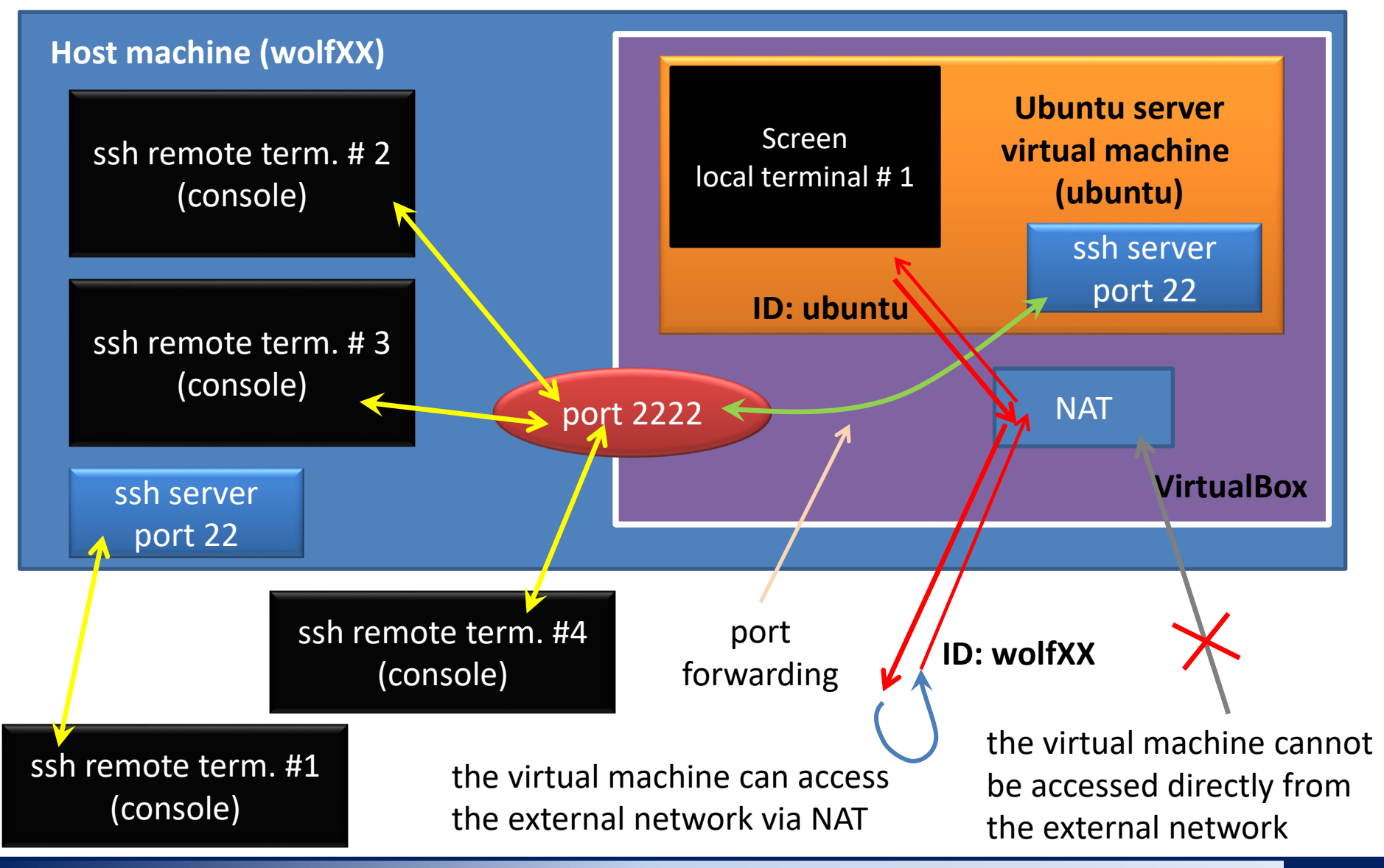

**C2115** Practical introduction to supercomputiong

Lesson 4 -8-

### **Exercise 2**

- 1. Log in to the running instance of the virtual machine through the graphical interface of the virtualization environment.
- 2. Log in to the running instance of the virtual machine using the program ssh from the host computer. Open several independent sessions.

- 3. Using command **w** (or **who**) list the current sessions on the virtual machine.
- 4. Log in to the running instance of your virtual machine using the program ssh from node wolf01.

part "server\_login@ " will be used if you created an account with a different login name during installation ("server\_login" will be replaced by your login name in the virtual machine) version with "localhost" must be started from the machine on which your virtual machine is running

#### **Exercise 3**

install a package (application) named mc
Package overview:
https://packages.ubuntu.com/

- 1. Install the program mc :
- 2. What is the program mc for?
- 3. Shut down the server:
- 4. Turn on the server.
- 5. Create snapshot of the virtual machine (Machine->Take Snasphot ...)
- 6. Log in interactively as superuser (\$ sudo su -)
- 7. What is NAT?
- 8. Install the package "pi". What is it used for?

sudo apt-get install mc

\$ sudo poweroff

S

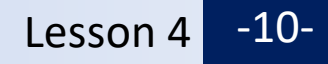